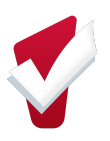

## **Reconciling Missing Referrals for Assessments**

Enter the clients Full Name or Unique Identifier in the Search Bar

| SEARCH FOR A CLIENT                                                                                                    | ADD CLIENT 🕂      |
|----------------------------------------------------------------------------------------------------|-------------------|
| ٩                                                                                                    | SEARCH            |
| Use full name, partial name, date of birth or any combination.                                                                                                    |                   |
| 1 Two reminders: (1) entering data for clients who have not signed an ROI is not permitted; (2) be sure to check the assessments tab to see if your client has a VI-SPDAT so please complete an assessment today. | oreif they don't, |

Select on the Assessments Tab to view previously recorded assessments

| Test Client   | t Bitfocus  |          |             |       |       |         |          |  |
|---------------|-------------|----------|-------------|-------|-------|---------|----------|--|
| PROFILE HISTO | RY PROGRAMS | SERVICES | ASSESSMENTS | NOTES | FILES | CONTACT | LOCATION |  |

In the Assessment History select the ELIGIBILITY option for the VI-SPDAT Assessment

| Test Test                                     |            |                   |                       |
|-----------------------------------------------|------------|-------------------|-----------------------|
| PROFILE HISTORY SERVICES PROGRAMS NOTES FILES | S LOCATION |                   |                       |
| PROGRAM: ECS PARTNER – UCSF                   |            |                   |                       |
| Enrollment History Provide Services Assessme  | nts Notes  | Files             | × Exit                |
| Assessments                                   |            |                   | LINK FROM ASSESSMENTS |
| Adult Primary CE Assessment                   |            |                   | START                 |
| Assessment History                            |            |                   |                       |
| Assessment Name                               | Completed  | Details           |                       |
| Adult Primary CE Assessment                   | 11/21/2018 | Adult Priority:21 |                       |
| Usual Status Assessment                       |            |                   |                       |

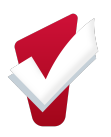

## **Reconciling Missing Referrals for Assessments**

In the Program Eligibility Determination Section, select the Community House Queue and then REFER DIRECTLY TO COMMUNITY QUEUE

| PROGRAM ELIGIBILITY DETERMINATION    |                                                   |   |          |   |
|--------------------------------------|---------------------------------------------------|---|----------|---|
|                                      |                                                   |   |          |   |
| VI-SPDAT-V2-C Score Summary          |                                                   |   |          |   |
| GENERAL                              |                                                   | 0 |          |   |
| HISTORY OF HOUSING & HOMELESSNESS    |                                                   | 1 | RISKS    | 1 |
| SOCIALIZATION & DAILY FUNCTION       |                                                   | 3 | WELLNESS | 5 |
|                                      | VI-SPDAT-V2-C PRE-SCREEN TOTAL 10                 |   |          |   |
| Community Housing Queue              |                                                   |   |          |   |
| Administration Only/CET              | DO NOT refer to the Administration Only/CET Queue |   |          |   |
| REFER DIRECTLY TO COMMUNITY QUEUE(S) |                                                   |   |          |   |
|                                      | CANCEL                                            |   |          |   |

Click Send Referral to complete the referral to the Community Queue

|                     | Community Queue |
|---------------------|-----------------|
| Referred to Agency  | Community Queue |
| Private             |                 |
|                     |                 |
| This is a referral. |                 |
|                     |                 |
|                     |                 |
|                     |                 |